## Nature

Step①: 使用非同济大学 IP 地址打开浏览器, 输入

http://www.nature.com/

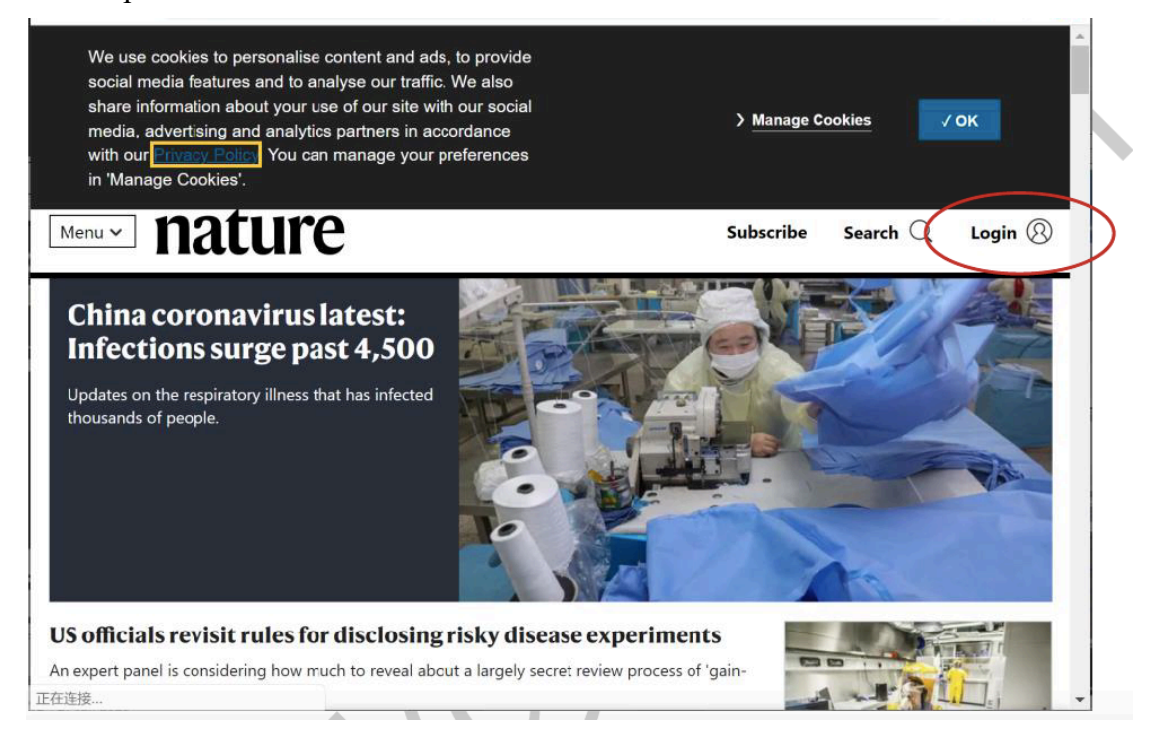

Step②: 点击右上角 "Login", 选择 "Access through your institution"

| MENU V nature.com                         |      |
|-------------------------------------------|------|
| Log in                                    |      |
| Email                                     |      |
| Password                                  |      |
|                                           | show |
| Log in<br>Access through your institution |      |

Step③: 输入学校英文名称"Tongji University",选择学校,进入本校登录页面,输入校园网统一身份认证的账号和密码即可访问。

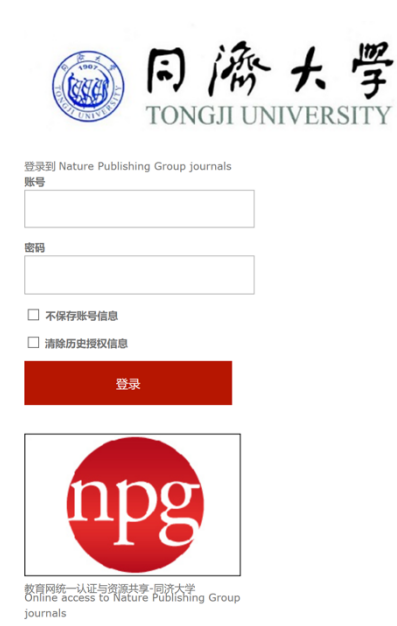